# 상품 일괄 등록 방법

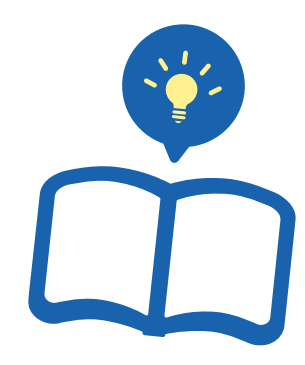

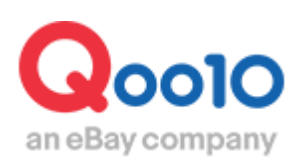

Update 2021-09

## 목차

| ▪ 어디서 하면 되나요?              | <u>3</u>  |
|----------------------------|-----------|
| 1. 상품정보 등록/수정 양식 입력 방법     | <u>4</u>  |
| * 상품을 5,000개 이상 등록하는 경우    | <u> </u>  |
| 2. 상품정보 등록/수정 양식 업로드 조작 방법 | <u>11</u> |
| 3. 업로드 결과 확인하기             | <u>13</u> |

# 상품 일괄 등록

• 본 가이드에서는 Excel을 사용해 상품정보를 일괄 등록하는 방법을 알아보겠습니다

※상품 개별 등록 방법도 따로 마련하고 있으니 필요하신 때는 <u>상품 개별 등록 방법 가이드</u>를 참고하세요.

#### 어디서 하면 되나요?

J·QSM에 로그인합니다. https://qsm.qoo10.jp/GMKT.INC.GSM.Web/Login.aspx

### 상품관리> 상품 일괄 등록/수정

| Qoo10 Sales Manager           |
|-------------------------------|
| :≡ ◄                          |
| 🍫 기본정보                        |
| 말 상품관리                        |
| 상품 조회/수정 <u>New!</u>          |
| 상품 개별등록 <u>New!</u>           |
| 상품 대량등록/수정 <u>New!</u>        |
| 배송비 관리                        |
| 상품정보 템플릿 관리(Beta) <u>New!</u> |
| 세트상품 관리                       |
| Q-재고관리                        |
| 배송지연/취소 Penaity               |

# 상품 일괄 등록

1.양식 입력 방법 2. 업로드 조작 방법 3. 업로드 결과 확인

Qoo10의 Excel 포맷을 사용해 여러 상품을 한꺼번에 등록합니다.

1. 상품정보 등록/수정 양식 입력 방법

'대량 업로드 요청' 탭 안의 1 【상품정보 등록/수정 양식】을 클릭합니다.

| 상품 대량등록/수정                                                        |                                                                                              |
|-------------------------------------------------------------------|----------------------------------------------------------------------------------------------|
| 다른 대량 조회/등록 메뉴 바로가기 : <u>가격/-</u>                                 | <u> 수량, 옵션관리, 주문/발송관리 , 알림관리</u>                                                             |
| 대량 업로드 요청                                                         | 대량 업로드 요청 목록                                                                                 |
| 1단계. 양식 다운로드 후 작성                                                 |                                                                                              |
| 상품 대량등록 양식이 새롭게 바뀌었습<br>기존 상품 정보를 대량으로 수정하려면                      | 습니다. 새로운 양식을 다운로드 받아 작성해 주세!<br><u>'상품 조회/수정'</u> 메뉴에서 먼저 상품을 검색한 릭                          |
| * <b>QSM 기존 대량편집 페이지는 11월 3</b><br>*FTP 이용자는 기존 데이터를 여기( <u>상</u> | <mark>0일부로 서비스가 종료되었습니다. (본 페이지의</mark><br><u>품정보, <mark>가격/재고</mark>)에서 다운로드 받아주세요. / F</u> |
| ☑ 상품정보 등록/수정 양식                                                   | 🗵 가격/재고 수정 양식                                                                                |

아래 그림과 같은 파일이 다운로드 됩니다.

| 4 | A                                                               | В                                                                  | с                                  | D                       | E                                                                                                    | F                       | G                            | н             | 1                         | L                | к                                                                            | L                                                                                                    | м                                                                                                    | N                                                |
|---|-----------------------------------------------------------------|--------------------------------------------------------------------|------------------------------------|-------------------------|----------------------------------------------------------------------------------------------------|-------------------------|------------------------------|---------------|---------------------------|------------------|------------------------------------------------------------------------------|----------------------------------------------------------------------------------------------------|----------------------------------------------------------------------------------------------------|--------------------------------------------------|
| 1 | item_number                                                     | sellei_unique_item_id                                              | category_number                    | brand_number            | item_name                                                                                                    | item_promotion_nam<br># | item_status_Y/N/D            | end_date      | price_yen                 | retail_price_yen | quantity                                                                     | option_info                                                                                                    | additional_option_inf                                                                                                    | additional_option<br>t                           |
| 2 | 상품코드                                                            | 판매자상품코드                                                            | 카테고리                               | 브렌드                     | 상품명                                                                                                    | 홍보문구                    | 판매상태                         | 판매종료일         | 판매가격                      | 참고가격             | 재교수량                                                                         | 옵션                                                                                                    | 추가구성(선택협)                                                                                                    | 주가구성(택스<br>쉡)                                    |
| 3 | 월수인력<br>7초 61 818 418 818                                       | 선택입력                                                               | 필수입력                               | 선택입력                    | 월수입력                                                                                                    | 신력입력                    | 월수입력<br>14.00mm              | 물수입력          | 필수업력                      | 선택입력             | 필수입력<br>(*****                                                               | 선택입력                                                                                                    | 선택입력                                                                                                    | 신덕입력                                             |
|   | (주의 최종 상품 등록<br>시에는 적용하지 않습<br>니다.<br>상품프트 (순치)<br>에) 124467890 | (안내) 면에자상물과도<br>는 민주가 귀정 같이 물가입니다.<br>최대 100불자<br>만에자 관리를 상품로<br>도 | 가테고리 프트 9차리<br>(승차)<br>에) 10001871 | 표면도 코도 (순적)<br>역) 27850 | (우리) 영웅 가지도<br>명 것 입작은 구세요.<br>(인내 유운토가는 가<br>응으로 가가됩니다.<br>(약. 슈)<br>최대 50물가<br>가 전 50물가<br>가 전 50물가<br>가 전 50물가<br>가 전 50물가<br>가 전 50물가<br>가 전 50물가<br>가 전 50물가<br>가 전 50물가<br>가 전 50물가<br>가 전 50물가<br>가 전 50물가<br>가 입 50물가<br>가 입 50물가<br>가 입 50물가<br>가 입 70 일 70 일<br>가 입 70 일 70 일<br>가 입 70 일<br>가 입 70 일 70 일<br>가 입 70 일<br>가 입 70 일<br>가 입 70 일<br>가 입 70 일<br>가 입 70 일<br>가 입 70 일<br>가 입 70 일<br>가 입<br>가 입 70 일<br>가 입<br>가 입<br>가 입<br>가 입<br>가 입<br>가 입<br>가 입<br>가 입<br>가 입<br>다 70 일<br>가 입<br>다 70 일<br>다 70 일<br>다 70 입<br>다 70 일<br>다 70 일<br>다 70 일<br>다 70 일<br>다 70 [<br>10 ]<br>다 70 [<br>10 ]<br>]<br>다 70 [ | AIG 20#P                | Y. 면제용<br>N. 원제용지<br>D: 상품석제 | 90 2020-02-03 | 비대 9 일주 (순진)<br>9월 19.009 | 최대 아파자 (순지)      | (주의)(이용)(편상에)<br>가난면약물실시1계<br>이상의 제고수량물실<br>역약 주세요.<br>의학 양물차 (순차)<br>역) 200 | 응년호111 (응년2111)<br>응년구가(이가, 제고 두 달<br>응년구가(이가, 제고 두 달<br>(주가 55호 구분)<br>용년간, 음년연설 조대<br>20월, 최대 50월자<br>음년간, 음년연설 조대<br>20월, 최대 50월자<br>음년간, 음년연설 조대<br>20월, 최대 50월자<br>음년 10월 40<br>(20월) (11월 41)<br>(20월) (11월 42)<br>(20월) (11월 42)<br>(20월) (11월 42)<br>(20월) (11월 42)<br>(21월 42)<br>(21]<br>(21]<br>(21]<br>(21]<br>(21]<br>(21]<br>(21]<br>(21] | 방부행(1) '왕부(2) (1) '왕부(2) (1) '왕부(2) (1) '원'<br>'위가 공장된 '동도동동' (가장도동동 지<br>(56월자)<br>왕부값 - 음선전호 최대<br>(56월자)<br>왕부값 - 음선전호 최대<br>(50%) - 지유전호 30%)<br>이상(1) 'Salest 50%)<br>이상(1) 'Salest 50%)<br>이상(1) 'Salest 50%)<br>이상(1) 'Salest 50%)<br>이상(1) 'Salest 50%)<br>이상(1) 'Salest 50%)<br>이상(1) 'Salest 50%)<br>이상(1) 'Salest 50%) | 방국방15<br>(주가 관속)<br>최대 20물자<br>에1)<br>에1)<br>에2) |

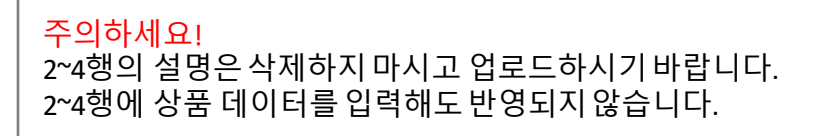

| 1' | 참고 사항<br>단계. 양식 다운로드 후 작성                                                                                                    |
|----|----------------------------------------------------------------------------------------------------|
|    | 상품 대량등록 양식이 새롭게 바뀌었습니다. 새로운 양식을 다운로드 받아 작성해 주세요.<br>기존 상품 정보를 대량으로 수정하려면 <u>'상품 조회/수정'</u> 메뉴에서 먼저 상품을 검색한 후 데이터를 다운로드 범<br>*QSM 기존 대량편집 페이지는 11월 30일부로 서비스가 종료되었습니다. (본 페이지의 신규 Excel 양식만 이용<br>*FTP 이용자는 기존 데이터를 여기( <u>상품정보, 가격/재고</u> )에서 다운로드 받아주세요. / FTP 상품 신규등록: <u>CS</u> *<br>(또) 상품정보 등록/수정 양식 |
|    | 데이터 다운로드 내역 : (최근 일주일: 0건) 🔽<br>코드 확인                                                                                                    |
|    | ● 카테고리코드 ● 브랜드코드 C 배송비코드 O 국가코드(해외) 은 지역코드(국내)<br>파인 이려 시 사용하는 Oco10이 간 코드는 이곳에서 화이하시 스 이슬니디                                                                                                    |
|    | 피클 ᆸ릭 시 시승아는 Q0010의 적 고드는 이곳에서 확인하철 두 있습니다<br>a.카테고리코드 b.브랜드코드 c.배송비코드 d.국가코드 e.지역코드                                                                                                    |

#### 1. 상품정보 등록/수정 양식 입력 방법

• Excel 파일의 각 항목에 필요한 상품 데이터를 입력합니다.

• 각 항목의 일본어 설명은 아래를 참고하세요. (A열~Q열) **붉은색 글씨는** 입력 필수 항목입니다.

A. item\_number: 상품번호(시스템에서 자동 생성되므로, 신규 등록 시는 입력이 불필요합니다)

B. seller\_unique\_item\_id:판매자상품코드

(최대 100자. 셀러샵에서 관리하므로 상품 페이지에는 표시되지 않습니다.)

C. category\_number:카테고리(카테고리코드, 9자리의 반각 숫자)

(상세 내용은 5쪽의 **참고 사항**을 확인하세요.)

D. brand\_number: 브랜드(브랜드코드, 반각 숫자)

(상세 내용은 5쪽의 **참고 사항**을 확인하세요.)

#### E. item\_name:상품명

(최대 50자. 상품명 가이드에 따라 입력하십시오. 사용 가능 특수 문자는 ℃ - % " = a … \_ / ° + - : '!-. '&, @ # \$ ^ \* () []이며, 이 이외의 특수 문자를 사용하면 자동 삭제됩니다.)

F. item\_promotion\_name:프로모션 메시지(최대 20자)

G. item\_status\_Y/N/D:판매 상태(Y: 판매 중, N: 판매 중지, D: 상품 삭제)

H. end\_date:판매 종료일 (형식 : YYYY-MM-DD)

I. price\_yen:판매 가격(최대 9자리, 반각 숫자)

J. retail\_price\_yen:참고 가격(최대 9자리, 반각 숫자)

#### K. quantity:재고 수량

(최대 9자리, 반각 숫자, G열/판매 상태가 Y: 판매 중인 경우, 재고 수량을 1개 이상 입력해야 합니다.)

L. option\_info : 옵션(상세 예시는 포맷에서 확인 가능)

M. additional\_option\_info :추가형 옵션(선택) (상세 예시는 포맷에서 확인 가능)

N. additional\_option\_text :**추가형 옵션(직접 입력)** (상세 예시는 포맷에서 확인 가능)

O. image\_main\_url:메인 이미지(이미지 URL, 최대 200자, 이미지 가이드를 참고해

등록하십시오.)

P. image\_other\_url:추가 이미지 (이미지 URL, 최대 20개, 2,000자)

Q. video\_url: 동영상(동영상 URL, 최대 200자)

#### 1. 상품정보 등록/수정 양식 입력 방법

• 각 항목의 일본어 설명은 아래를 참고하세요.(R열~AF열) R. image\_option\_info:옵션이미지

(L열/옵션에 입력한 옵션명-옵션값과 일치하면 적용됩니다. 상세 예시는 포맷에서 확인 가능) S. image\_additional\_option\_info:추가형 옵션 이미지

(M열/추가형 옵션(선택)에 입력한 옵션명-옵션값과 일치하면 적용됩니다. 상세 예시는 포맷에서 확인 가능)

T. header\_html:헤더(최대 2,500자)

U. footer\_html: 풋터(최대 2,500자)

V. item\_description:상품 상세(자수 제한 없음)

W. Shipping\_number:배송비(배송비코드, 반각 숫자)

(상세 내용은 5쪽의 **참고 사항**을 확인하세요.)

X. option\_number: **옵션 배송비**(배송비코드, 반각 숫자)

(상세 내용은 5쪽의 **참고 사항**을 확인하세요.)

Y. available\_shipping\_date:발송 가능일

(일반 발송, 당일 발송, 예약 발송[4일 이상], 예약 발송[출시일]으로 구분)

Z. desired\_shipping\_date:배달 희망일(3~20일 이내(주문일 기준 선택 가능일), 숫자)

AA. search\_keyword:검색어(최대 10개, 각 최대 30자)

AB. item\_condition\_type:상품 상태(새 상품~중고 상품- 정크품, 숫자)

AC. origin\_type:원산지(국내해외 기타, 숫자)

AD. origin\_region\_id:원산지\_지역명(지역코드, AC열/원산지가 일본 국내인 경우에

적용됩니다.) (상세 내용은 5쪽의 참고 사항을 확인하세요.)

AE. origin\_country\_id:원산지\_국가명(조건부 입력 필수) (국가코드, AC열/원산지가 2: 해외인 경우, 국가코드는 입력 필수 항목입니다.) (상세 내용은 5쪽의 **참고 사항**을 확인하세요.)

#### AF. origin\_others:원산지\_기타(조건부입력 필수)

(최대 50자, AC열/원산지가 3: 기타인 경우, 입력 필수 항목입니다.)

#### 1. 상품정보 등록/수정 양식 입력 방법

각 항목의 일본어 설명은 아래를 참고하세요.(AG열~AV열)
 AG. medication\_type:의약품 분류(조건부 입력 필수)

(C열/카테고리가 의약품에 해당하는 경우, 입력 필수 항목입니다.)

AH. item\_weight:무게(조건부 입력 필수)

(최대 2자리, 반각 숫자, 소수점 첫째 자리까지 가능, W열/배송비가 해외 발송이면 입력 필수 항목입니다.)

AI. item\_material:소재(최대 500자)

AJ. model\_name:모델명(최대 30자)

AK. external\_product\_type:상품식별코드

AL. external\_product\_id:상품식별코드\_코드(조건부입력 필수)

(최대 30자, AK열/상품식별코드 입력 시 적용됩니다.)

AM. manufacture\_date:제조일 (형식 : YYYY-MM-DD)

AN. expiration\_date\_type :유효기간(숫자)

AO. expiration\_date\_MFD :유효기간\_기간1(조건부입력 필수)

(최대 30자, AN열/유효기간이 1: 기준이 제조일인 경우에 적용됩니다.)

AP. expiration\_date\_PAO:유효기간\_기간2(조건부입력 필수)

(최대 30자, AN열/유효기간이 2: 기준이 개봉일인 경우에 적용됩니다.)

AQ. expiration\_date\_EXP:유효기간\_\_\_날짜(조건부 입력 필수)

(형식: YYYY-MM-DD, AN열/유효기간이 3: 기준이 지정일인 경우에 적용됩니다.)

AR. under18s\_display\_Y/N: 18세 미만 제한(Y: 제한함, N: 제한 안함)

AS. A/S\_info: A/S 정보(상세 예시는 포맷에서 확인 가능)

AT. buy\_limit\_type :구매 수량 제한(숫자)

AU. buy\_limit\_date:구매 수량 제한\_기간(조건부 입력 필수)

(형식: YYYY-MM-DD, AT열/구매 수량 제한에서 1 또는 2를 입력한 경우 적용됩니다.)

AV. buy\_limit\_qty:구매 수량 제한\_수량(조건부 입력 필수)

(최대 2자리, 반각 숫자, AT열/구매 수량 제한에서 1 또는 2를 입력한 경우 적용됩니다.)

• 등록 가능한 상품 개수는 최대 5,000개입니다. 상품을 5,000개 이상 등록하고 싶다면 별도 신청이 필요합니다

'대량 업로드 요청' 탭 안의 [Step2. 유형 선택과 작성한 파일 업로드] 아래에 있는 1 '?'을 클릭합니다.

| 대량 업로드                                                  | 요청 대량 업로드 요청 목록                                                                                                    |
|---------------------------------------------------------|----------------------------------------------------------------------------------------------------|
| 1단계. 양식 다운로드 :                                          | 후 작성                                                                                                    |
| 상품 대량등록 양식(<br>기존 상품 정보를 대<br>*FTP 이용자는 기존<br>또 상품정보 등록 | 내 새롭게 바뀌었습니다. 새로운 양식을 다운로드 받아 작성해 주세요.<br>광으로 수정하려면 <u>'상품 조회/수정'</u> 메뉴에서 먼저 상품을 검색한 후 데이터를 다운로드 받아 주세요.<br>  페이지는 11월 30일부로 서비스가 종료되었습니다. (본 페이지의 신규 Excel 양식만 아용 가능)<br>데이터를 여기( <u>상품정보, 가격/재고</u> )에서 다운로드 받아주세요. / FTP 상품 신규등록: <u>CSV 양식 다운</u><br> <br> <br> 수정 양식 <br> |
| 데이터 다운로드 내 9                                            | 벽:(최근 일주일:0건) ↘                                                                                                    |
| 코드 확인<br>키테고리 코드                                        | 브랜드 코드 배숭비 코드 국가 코드(해외) 지역 코드(국내)                                                                                                    |
| 2단계. 유형 선택 밎 작                                          | 성한 파일 업로드                                                                                                    |
| 대랑등록 파일 업로<br>신규 등록                                     | -<br>기존 상품/옵션 수정                                                                                                    |
| 2단계. 유형 선택 및 작성한 파                                      | 일 업로드                                                                                                    |
| 대량등록 파일 업로드                                             |                                                                                                    |
| 신규 등록 기존                                                | 상품/옵션 수정                                                                                                    |
| ● 상품정보 전체 수정                                            | ) 가격/재고만 수정                                                                                                    |
|                                                         | ≫ 파일첨부 1대량수정 파일 업로드                                                                                                    |
| 형식: XLS, XLSX / 1회 업로드                                  | . 가능 개수: 5,000개 / 등록 상품 수: 현재 61개(최대 5,000개 🕜                                                                                                    |

아래의 창이 나타나면 ② 【권한 신청】을 클릭합니다.

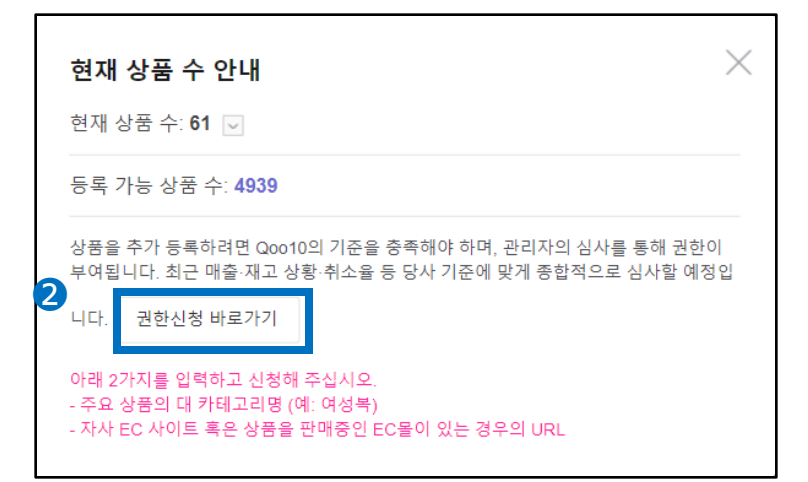

#### \* 상품을 5,000개 이상 등록하는 경우

판매자 권한 관리 메뉴로 이동 후, 3'등록 가능 상품 수-5만 건'을 선택하고 비고에 아래의 2가지를

- 취급 상품의 주요 카테고리명(예: 여성복)

- 자사 EC 사이트 또는 입점 중인 EC 몰이 있다면 사이트 URL

기입한 다음, ④【신청하기】를 클릭합니다.

| 권한 관리 |                    |                                                                                     |          |
|-------|--------------------|-------------------------------------------------------------------------------------|----------|
| 권한 종류 | 등록가능 상품수 - 5만개 🗸 🗸 | 신청 상태                                                                               |          |
|       | 출하지추가권한<br>-       | ▲ 해야 하며, 관리자의 상사를 통해 권한이 부여됩니다.<br>제 출합적으로 실사할 예정입니다.<br>을 요정할 수 있으며,<br>회정도 소요됩니다. | <b>^</b> |
| 비고    | 콘텍트렌즈 판매           | ck.                                                                                 |          |
|       | 대량 데이터 관리          | 1 있는 경우의 URL                                                                        | Q&A      |
|       | 옵션 W/ HS-code 다운로드 |                                                                                     | 신청하기     |
| 6     | 등록가능 상품수 - 무제한     |                                                                                     |          |
| 3     | 등록가능 상품수 - 5만개     |                                                                                     | Þ        |

| ( | <mark>주의하세요</mark><br>심사 완료끼<br>확인하실 <i>수</i> | 신<br>바지는 5영업일<br>≃ 있습니다. | 정도 소요 <sup>.</sup>        | 됩니다. 신        | 청현황은[신                     | ·<br>신청 내역]0    | ╢서          |  |
|---|-----------------------------------------------|--------------------------|---------------------------|---------------|----------------------------|-----------------|-------------|--|
|   | 나의 권한 내                                       | 역                        |                           |               |                            |                 |             |  |
|   | 신청 상태                                         | 전체                       | ~                         |               | 권한 종류                      |                 | select      |  |
|   | 신청번호                                          | 권한 종류                    | 신청 상태                     | 비고            | 등록일                        | 변경일             |             |  |
|   |                                               |                          |                           |               |                            |                 |             |  |
|   |                                               |                          |                           |               |                            |                 |             |  |
|   | 최근 매출,<br>결과가기대                               | 재고 상황, 취:<br>ㅐ에 부응하지     | ≿율 <i>등,</i> 당시<br>못할수 있╡ | ↓기준에<br>닼니다.이 | 다라 종합적 <u>:</u><br>점 많은 양하 | 으로 판단ㅎ<br> 부탁드립 | ト므로,<br>니다. |  |
|   |                                               |                          |                           |               |                            |                 |             |  |

| .양식 입력 방법 🔷 2 | 업로드 조작 방법 | 3. 업로드 | E 결과 확 |
|---------------|-----------|--------|--------|
|---------------|-----------|--------|--------|

#### • 이어서 작성한 양식을 업로드하는 방법을 알아보겠습니다.

#### 2. 상품정보 등록/수정 양식 업로드 조작 방법

'대량 업로드 요청' 탭 안의 'Step2. 유형 선택과 작성한 파일 업로드'에서 ① 【신규 등록】을 누릅니다. 이어서 ② 【파일 첨부】를 클릭해 업로드할 파일을 선택한 후, ③【대량등록 파일 업로드】를 클릭합니다.

| 상품 대량등록/수정                                                           |                                                                             |                                     |                                                   |                                 |
|----------------------------------------------------------------------|-----------------------------------------------------------------------------|-------------------------------------|---------------------------------------------------|---------------------------------|
| 다른 대량 조회/등록 메뉴 바로가기 : <u>가격/-</u>                                    | <u>-량, 옵션관리, 주문/발송관리, 알림관리</u>                                              |                                     |                                                   |                                 |
| 대량 업로드 요청                                                            | 대량 업로드 요청 목록                                                                |                                     |                                                   |                                 |
| 1단계. 양식 다운로드 후 작성                                                    |                                                                             |                                     |                                                   |                                 |
| 상품 대량등록 양식이 새롭게 바뀌었습<br>기존 상품 정보를 대량으로 수정하려면                         | 입니다. 새로운 양식을 다운로드 받아 작성<br>1 <u>'상품 조회/수정'</u> 메뉴에서 먼저 상품을 김                | 해 주세요.<br>14색한 후 데이터를 다운            | 로드 받아 주세요.                                        |                                 |
| •QSM 기준 대량편집 페이지는 11월 3<br>•FTP 이용자는 기존 데이터를 여기(싶<br>④ 상품정보 등록/수정 양식 | 0일부로 서비스가 종료되었습니다. (본 페<br>품정보, <u>가격/제고</u> )에서 다운로드 받아주서<br>또 가격/재고 수정 양식 | 이지의 신규 Excel 양식<br> 요. / FTP 상품 신규등 | <mark>I만 이용 가능)</mark><br>록: <u>CSV 양식 다운로드</u> , | FTP 가격/제고수정: <u>CSV 양식 다운로드</u> |
| 데이터 다운로드 내역 : (최근 일주일:                                               | 0건) 🗸                                                                       |                                     |                                                   |                                 |
| 코드 확인<br>카테고리 코드 브랜드 코드                                              | 배송비 코드 국가 코드(해외                                                             | ) 지역 코드(국니                          | H)                                                |                                 |
| 2단계. 유형 선택 및 작성한 파일 업로                                               | <u> </u>                                                                    |                                     |                                                   |                                 |
| 대량등록 파일 업로드<br>신규 등록 기존 상품/읍(                                        | 년 수정                                                                        |                                     |                                                   |                                 |
|                                                                      | ⊗ 파일첨부                                                                      | <b>⊥</b> 대량등록 파일                    | 업로드                                               |                                 |
| 형식: XLS, XLSX / 1회 업로드 가능 개                                          | 수: 5,000개 / 등록 상품 수: 현재 562개(최                                              | 대 5,000개) ⑦                         |                                                   |                                 |
|                                                                      |                                                                             |                                     |                                                   |                                 |
| 2단계. 유형 선택 및 작성                                                      | 한 파일 업로드                                                                    |                                     |                                                   |                                 |
| 1 대량등록 파일 업로드                                                        |                                                                             |                                     |                                                   |                                 |
| 신규 등록                                                                | 기존 상품/옵션 수정                                                                 |                                     | 2                                                 | 3                               |
|                                                                      | _                                                                           | 8                                   | 파일첨부                                              | <b>九</b> 대량등록 파일 업로드            |
| 형식: XLS. XLSX / 1회                                                   | 업로드 가능 개수: 5.000개 /                                                         | 등록 상품 수: <sup>:</sup>               | 현재 61개(최 <u>대 (</u>                               | 5.0007#) ⑦                      |

#### 아래와 같은 창이 뜨면, 업로드 완료입니다.

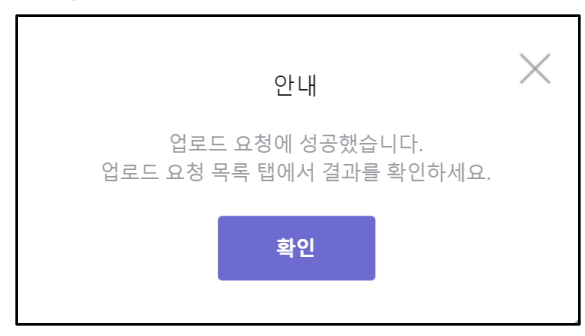

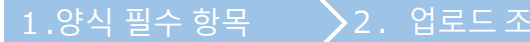

> 3. 업로드 결과 확인

• 업로드 완료 후 결과를 확인하는 방법을 알아보겠습니다.

3.업로드 결과 확인하기

업로드 후, 1 '대량 업로드 요청 목록' 탭을 클릭하면 결과를 확인할 수 있습니다. 2유형, 3기간도 설정 가능합니다. 선택 후 4 【검색】을 클릭합니다.

| 상품 대량등      | 상품 대량등록/수정            |                         |                  |          |            |  |  |  |
|-------------|-----------------------|-------------------------|------------------|----------|------------|--|--|--|
| 다른 대량 조회/등  | 록 메뉴 바로가기 : <u>가격</u> | / <u>수량, 옵션관리, 주문/발</u> | <u>송관리, 알림관리</u> |          |            |  |  |  |
| 대량 (        | 업로드 요청 🚺              | 대량 업로드 \$               | 요청 목록            |          |            |  |  |  |
| 대량 업로드 요청   | 형 목록                  |                         |                  |          |            |  |  |  |
| <b>2</b> 유형 | 상품 등록/수정 조회           | 가격/재고 수정 조회             |                  |          |            |  |  |  |
| 3 기간        | 어제 오늘                 | 1주일전 1개월전               | 2021/07/20       | (<br>) ~ | 2021/08/20 |  |  |  |
|             |                       |                         |                  |          | 4 검색       |  |  |  |

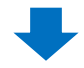

검색 결과가 표시되면, 해당하는 이력을 더블 클릭합니다.

| 대량                                           | 업로드 요청           | 대량 업로드 요청     | ! 목록       |         |            |         | FTP를 이용하여 업로드               |  |  |
|----------------------------------------------|------------------|---------------|------------|---------|------------|---------|-----------------------------|--|--|
| 대량 업로드 요?                                    | 개량 업로드 요청 목록     |               |            |         |            |         |                             |  |  |
| 유형                                           | 상품 등록/수정 조       | 회 가격/재고 수정 조회 |            |         |            |         |                             |  |  |
| 기간                                           | 어제 오늘            | 1주일전 1개월전     | 2021/07/20 | ~       | 2021/08/20 |         |                             |  |  |
|                                              |                  |               |            |         | 검색         |         |                             |  |  |
| 검색결과 : 1 건 요청목록을 더블클릭 하시면 상세 결과를 확인할 수 있습니다. |                  |               |            |         |            |         |                             |  |  |
| 3                                            | 로느 번호<br>0431358 | 상태<br>처리완료    | 요청개수<br>4  | 성공<br>4 | ÷          | 실패<br>0 | 요정일자<br>2021-08-04 13:13:55 |  |  |

#### 더블 클릭하면 페이지 하단의 '업로드 상세'에서 자세한 내용을 확인하실 수 있습니다.

|                                  | 상태                             | 요청개수     | 성공 | 실패        | 묘정일자<br>2021-08-04 13:13:55 |    | 완료일자                                        |                          | 요청채널                         |  |
|----------------------------------|--------------------------------|----------|----|-----------|-----------------------------|----|---------------------------------------------|--------------------------|------------------------------|--|
| 30431358                         | 처리완료                           | 4        | 4  | 0         |                             |    | 2021-08-04 13:14:00                         |                          | QSM                          |  |
|                                  |                                |          |    |           |                             |    |                                             |                          |                              |  |
| L청 상세 ) ④ 전체 (<br>               | ) 실패만 보기                       |          |    |           |                             |    | (*) 전체 다                                    | 운로드 🗶                    | 등록 실패 다운테                    |  |
| 결과                               | 결과코드                           | 실패사      | 8  | 상풀코드      | 판매자상품코드                     | 구분 | 판매자옵션코드                                     | 가격                       | 재고수량                         |  |
| 성공                               | 0                              |          |    | 858643367 | test11111                   | 9  |                                             | 100                      | 10                           |  |
| 성공                               | 0                              |          |    | 858643367 | test11111                   | 1  | testSellerCode-CH3                          | 0                        | 99                           |  |
| 성공                               | 0                              |          |    | 858643367 | test11111                   | 1  | testSellerCode-CH3                          | 0                        | 100                          |  |
| 성공                               | 0                              |          |    | 841808847 |                             | g  |                                             | 184                      | 10                           |  |
| 드 요청 상서                          | <ul> <li>전체</li> </ul>         | 실패만 보기   |    |           |                             |    |                                             |                          |                              |  |
| 업로드 번호 :<br>결과                   | 30431358<br>결과코                | <u> </u> |    | 실패사유      |                             |    | 상품코드                                        | 판매기<br>코                 | 자상품                          |  |
| 업로드 번호 :<br>결과<br>성공             | 30431358<br>결과코<br>0           | <u> </u> |    | 실패사유      |                             |    | 상품코드<br>858643367                           | 판매기<br>코<br>test         | 자상품<br>-드<br>11111           |  |
| 업로드 번호 :<br>결과<br>성공<br>성공       | 30431358<br>결과코<br>0<br>0      | <u> </u> |    | 실패사유      |                             |    | 상품코드<br>858643367<br>858643367              | 판매/<br>코<br>test         | 자상품<br>드<br>111111           |  |
| 업로드 번호 :<br>결과<br>성공<br>성공<br>성공 | 30431358<br>결과코<br>0<br>0<br>0 | <u>=</u> |    | 실패사유      |                             |    | 상품코드<br>858643367<br>858643367<br>858643367 | 판매기<br>코<br>test<br>test | 자상품<br>드<br>111111<br>111111 |  |

기타 궁금하신 점이나 불편하신 점은 아래로 문의하시기 바랍니다.

문의처: <u>Qoo10에 문의하기</u>>카테고리[QSM조작]>[상품·배송비관리]